## KIPP TEXAS PUBLIC SCHOOLS

## **2022-2023** SCHOOL YEAR / EL AÑO ESCOLAR

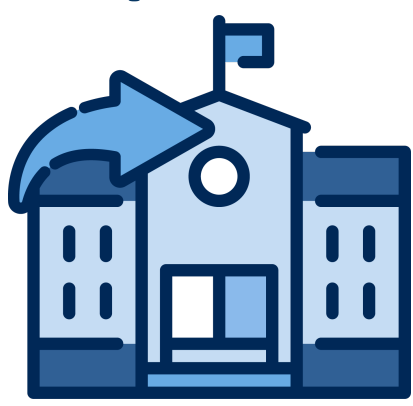

## HOW TO RE-ENROLL? ¿CÓMO REINSCRIBEN?

www.kipptexas.org/reenroll

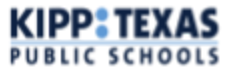

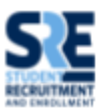

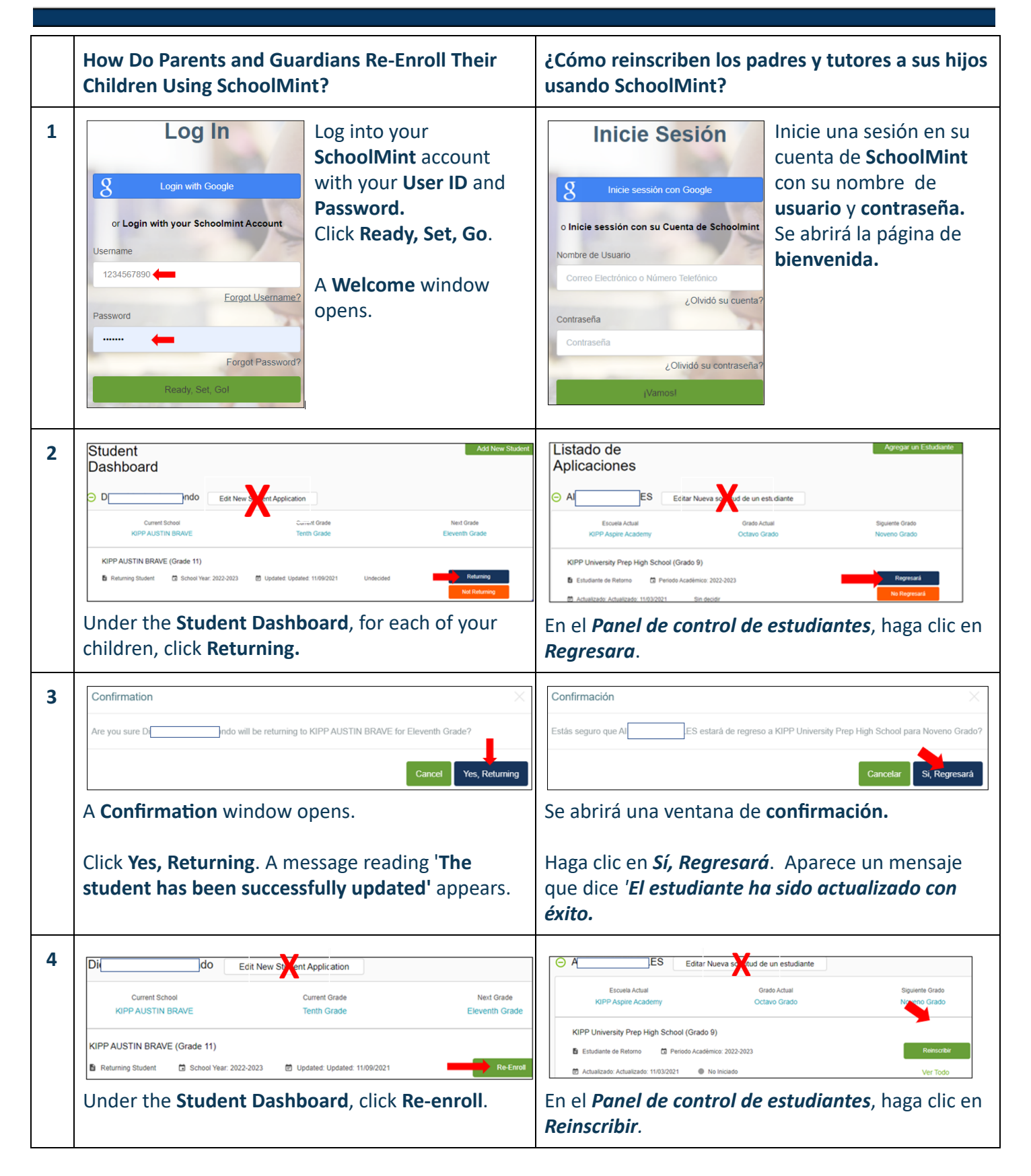

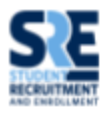

| _ | De carelinant for D                                                                                                    |                                                                                                    |
|---|----------------------------------------------------------------------------------------------------|----------------------------------------------------------------------------------------------------|
| 5 |                                                                                                    | Reinscripcion para Airuanna MireLLES                                                                                                    |
|   | Student Information                                                                                                    | Informacion del Estudiante                                                                                                    |
|   | First Name * Middle Name Last Name *                                                                                                    | Primer Nombre * Segundo Nombre Apellido *                                                                                                    |
|   |                                                                                                    |                                                                                                    |
|   | Student Lives With   Date of Birth  Gender  Gender                                                                                                    | Vive Con • Fecha nacimiento • Género                                                                                                    |
|   | 1 selected • April • 17 • 2005 • Male                                                                                                    | 1 selected • Mayo • 9 • 2008 • Femenino                                                                                                    |
|   | The Student Information page opens.                                                                                                    | Se abrirá la página de Reinscripción de                                                                                                    |
|   | Verify and complete all required fields on this                                                                                                    | información de estudiantes. Verifique y llene                                                                                                    |
|   | page.                                                                                                    | todos los campos obligatorios en esta página.                                                                                                    |
| 6 |                                                                                                    |                                                                                                    |
| U | Cancel Save and Continue                                                                                                    | Cancelar Guardar y Continuar                                                                                                    |
|   | Click Save and Continue.                                                                                                    | Haga clic en <b>Guardar y continuar</b> .                                                                                                    |
| 7 | Confirm Address                                                                                                    | Confirmación de Dirección                                                                                                    |
|   | " Map Satellite                                                                                                    | Map Satellite WCommerce St WCommerce St                                                                                                    |
|   | the IN     Center or     Sector V     Validated Address     varies b     Science and     Science and                                                                                                    | The second second secon |
|   | 2 246 K2 Lints II. 2 Mrcmed C                                                                                                    | ar E Change Band and A Ar Ar Ar Ar Ar Ar Ar Ar Ar Ar Ar Ar A                                                                                                    |
|   | Tester McDonalds                                                                                                    | Ser 3207 Burling Ser 3207 Burling Burling School Status                                                                                                    |
|   | Arandas Bakery, Inc                                                                                                    | McDonalds Q Deep - The South H                                                                                                    |
|   | Collegian Control Collegian Control Collegian Control Collegian Control Collegian Control Collegian Control Collegian Control Collegian Control Collegian Control Collegian Control Collegian Control Collegian Control Collegian Control Collegian Control Collegian Control Control Control Con | Google                                                                                                    |
|   | Crignal Address     Statistical Address                                                                                                    | Dirección Verificada                                                                                                    |
|   | 9305 Highlerin ST 9005 Highlerin St<br>Houston, TX 77022 Houston, TX 77022                                                                                                    | 516 TORREON 516 Torreon St<br>SAN ANTONIO, TX 78207 San Antonio, TX 78207                                                                                                    |
|   |                                                                                                    |                                                                                                    |
|   | Cancel Confirm                                                                                                    | Cancelar Confirmar                                                                                                    |
|   | The Confirm Address window opens in Google                                                                                                    | La ventana de Confirmar dirección se abrirá en                                                                                                    |
|   | maps. Click <b>Confirm</b> .                                                                                                    | Google Maps. Haga clic en <b>Confirmar</b> .                                                                                                    |

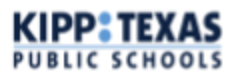

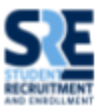

| 8 | Re-enrollment for Di       do         Grade Level: Eleventh Grade       chaited Level: Eleventh Grade         School: KIPP AUSTIN BRAVE       **= Required         Please review the data we have on file for you.       **= Required         2022-2023 KIPP Texas Directory, Handbook and Social Media Acknowledgement       *         Family Information 22-23       *         Demographics (Re-Enrollment) 22-23       *         Health History Re-enrollment) 22-23       *         McKinney-Vento Questionnaire 22-23       *         Mgrant Survey 22-23       *         You are returned to the Student Re-enrollment       *         page. There are nine documents, highlighted in       green. Open each of the 9 green documents         individually.       Verify and/or complete all required fields in each         of the nine documents. At the end of each       document, click Save and Continue.         Note: For Family Information 22-23 and       Demographics (Re-Enrollment) 22-23, you may         have to upload documents, i.e., Proof-of-Address       & Current Parent Identification. Click on the         document. Review and complete all required all required fields.       * | Reinscripción para Al       ES         Nvel académico: Noveno Grado         Escuel: KIPP University Prep High School         Por tever velse los datos que tenemos en nuestros archivos.         Edite cuanto sea necesario y envielo cuando haya terminado.         INFORMACIÓN PARA PADRES / TUTORES         Datos demográficos (reinscripción) 21-22         Historial de Salud, Reinscripción 21-22         Cuestionario McKinney-Vento 21-22         Encuesta de Migrantes 21-22         Torma de Transporte de KTX-San Antonio         Manual de Directrices 2022-2023 de KIPP Texas y Permisos para Redes Sociales         Formulario de consentimiento de KTC         Regressará a la página de Reinscripción de información de estudiantes. Se en umeran varios documentos resaltados en verde. Abra cada una de las secciones verdes. Verifique y llene todos los campos obligatorios en cada sección verde.         Nota: Para las secciones verdes de Información familiar 22-23 y Datos Demográficos         (Reinscripción) 22-23, debe cargar documentos, por ejemplo, Prueba de domicilio e Identificación actual de los padres. |
|---|----------------------------------------------------------------------------------------------------|----------------------------------------------------------------------------------------------------|
| 9 | Please upload a valid form of ID *<br>(For example: Passport, driver's license, or government issued ID with photo.)<br>Upload<br>To upload documents: Scroll to the Upload field.<br>Respond to the question that reads "Has your valid<br>form of ID expired in the last 12 months?" If so, click,<br>YES. Click Upload.                                                                                                    | OBLIGATORIO: Por favor suba su Prueba de Residencia *<br>(por ejemplo, factura de servicios, contrato de arrendamiento) Por favor no use facturas de teléfono celular.<br>Subir<br>Para cargar documentos, navegue hasta el campo<br>Cargar de las secciones verdes correspondientes.<br>Responda a la pregunta que dice: "¿Ha caducado su<br>forma válida de identificación en los últimos 12<br>meses?" Si es así, haga clic en SÍ. Haga clic en Subir.                                                                                                    |

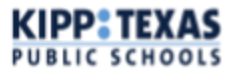

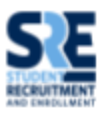

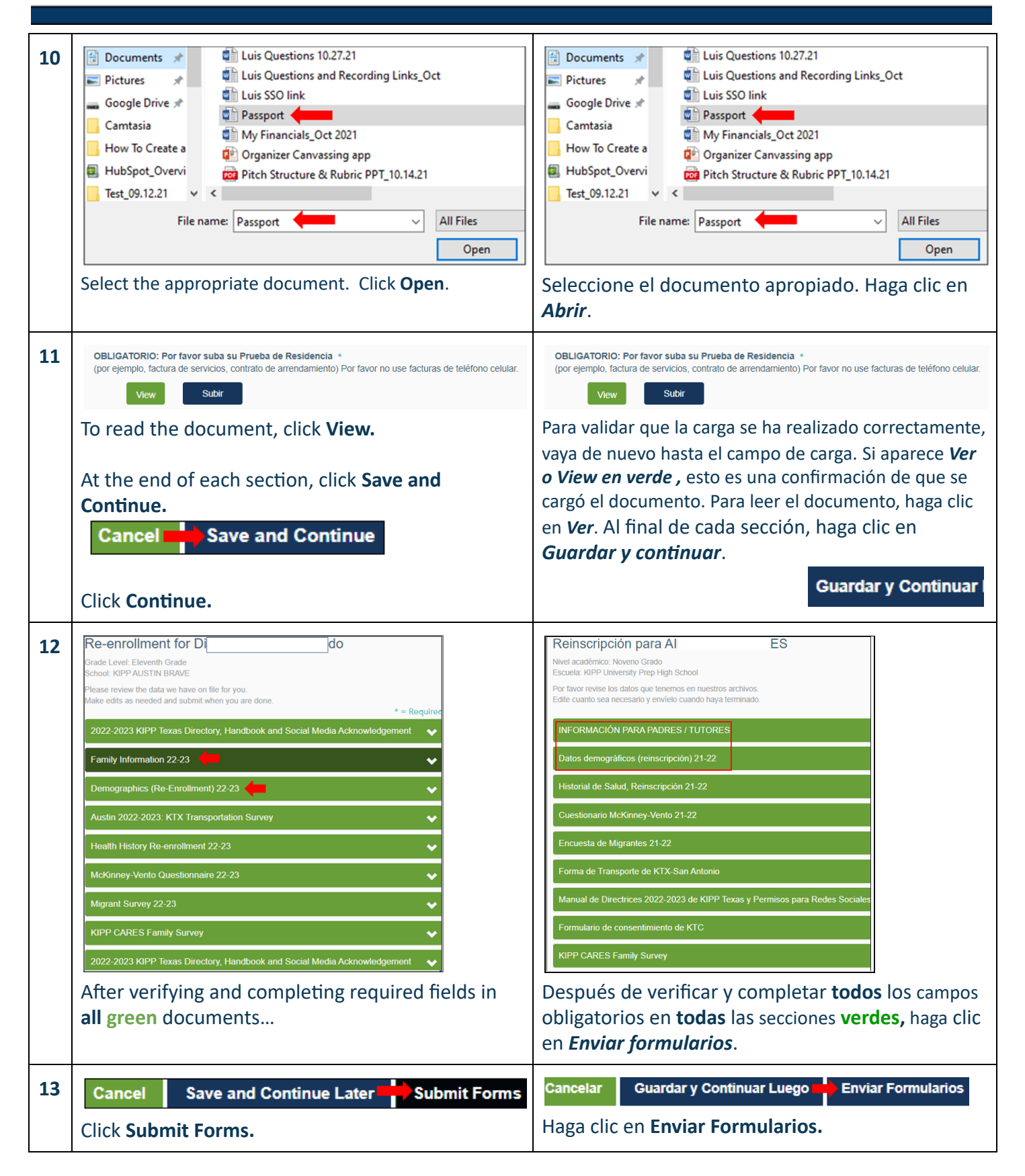